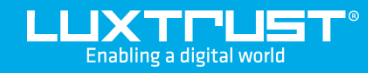

# Your first steps with your LuxTrust Scan

## In order to activate the device, you will need:

LUXTUUST

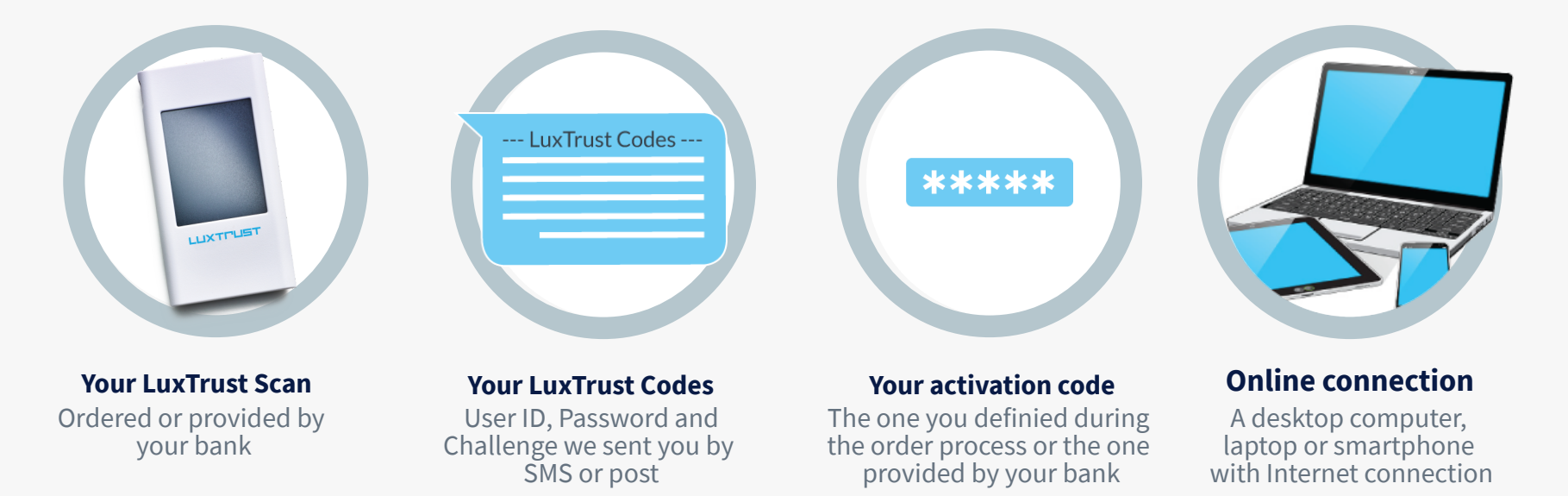

# How to activate your LuxTrust Scan?

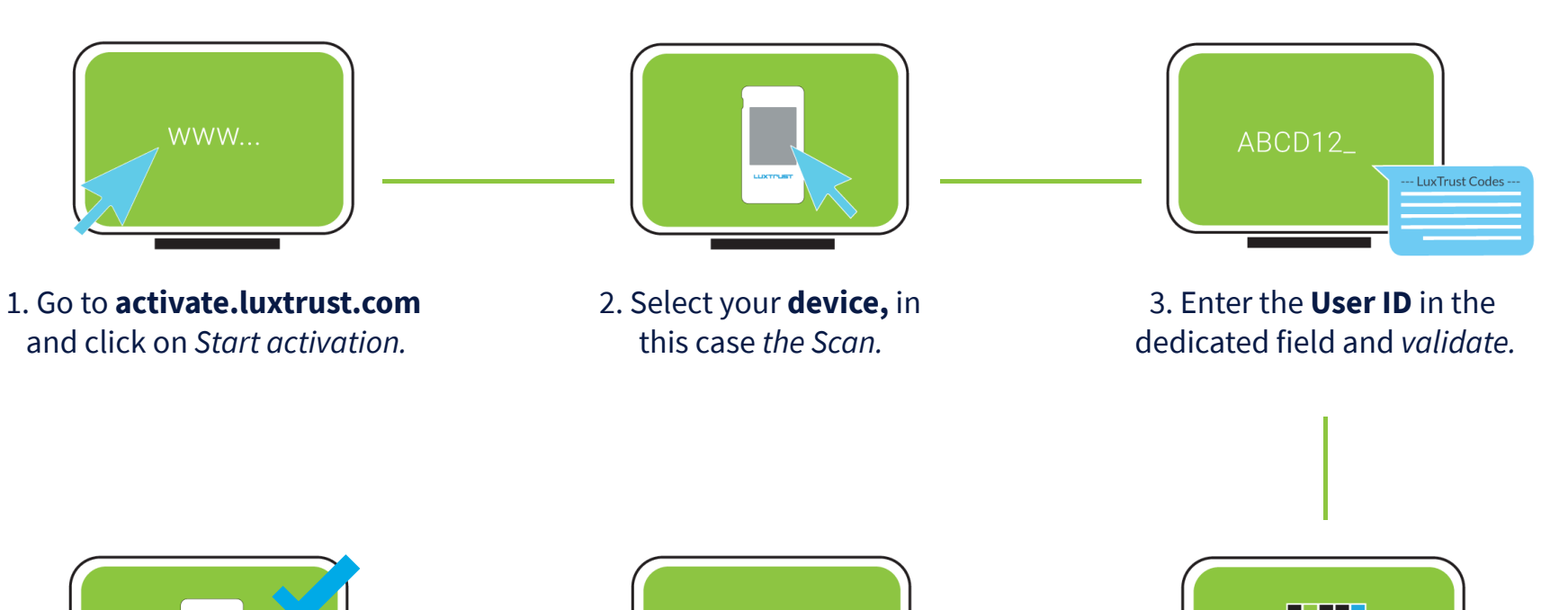

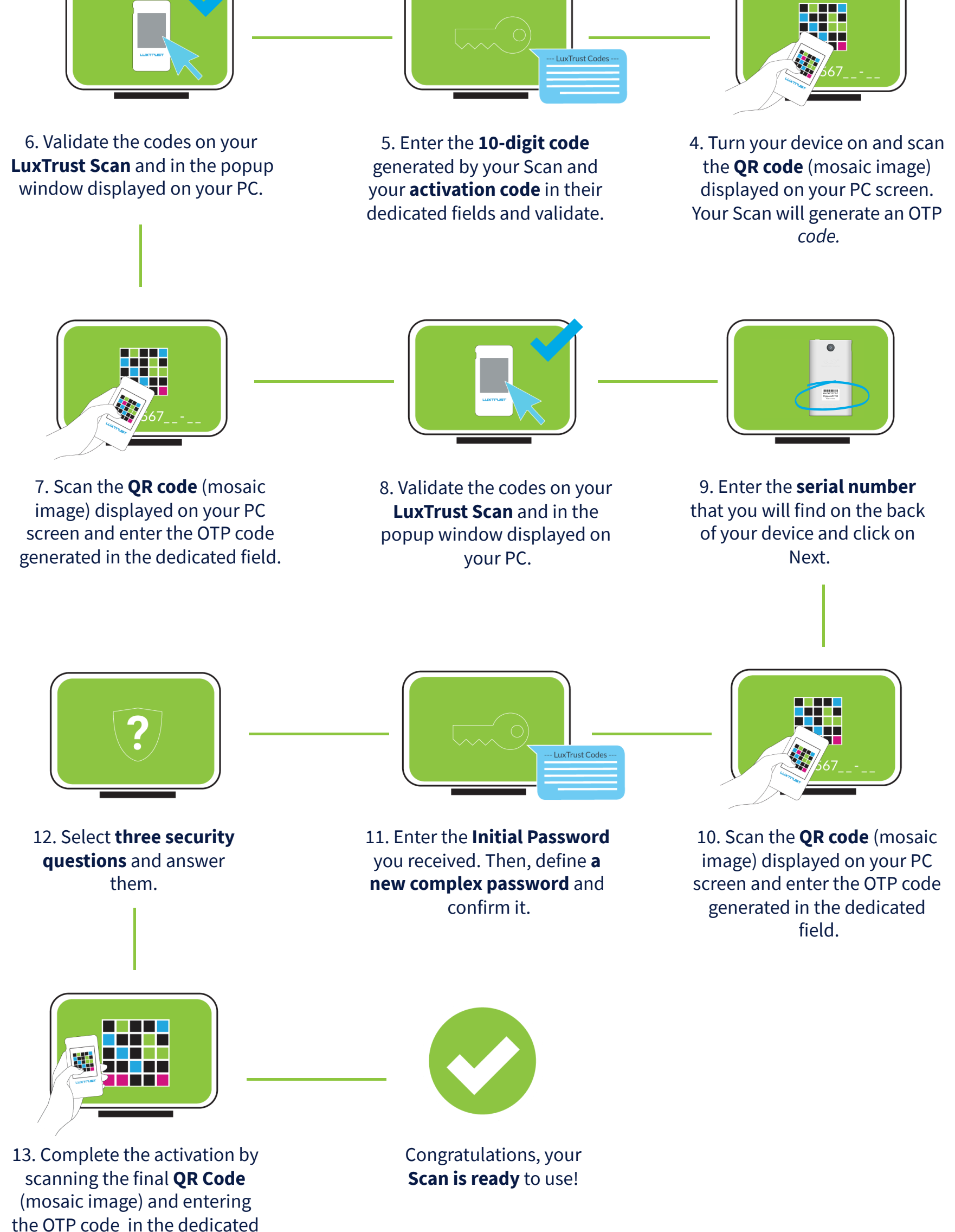

## How to use your LuxTrust Scan?

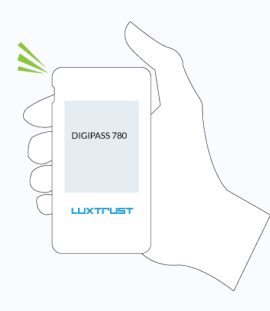

field.

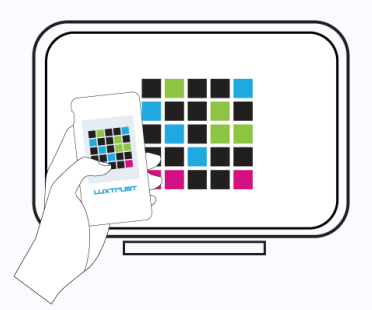

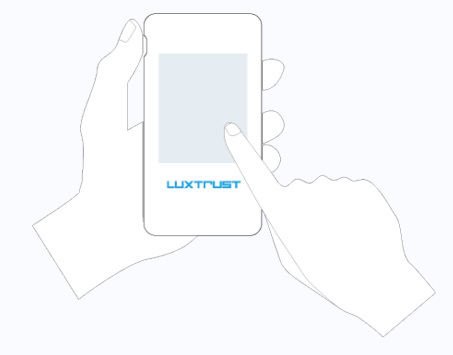

1. Turn on the device.

2. Scan the QR code displayed on the websites of our partners.

3. Confirm the transaction.

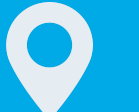

#### **Address**

LuxTrust S.A. IVY Building | 13-15, Parc d'activités L-8308 Capellen | Luxembourg

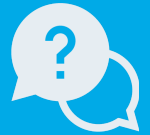

### Support

Monday to Friday from 8:00 to 18:00 +352 24 550 550 questions@luxtrust.lu

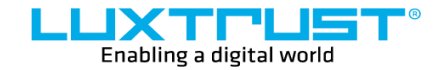

www.luxtrust.com